## Инструкция по настройке интернетсоединения на Linksys SPA2102

## Описание

Перед вами телефонный VoIP адаптер Linksys SPA2102, где порты телефонного адаптера расположены на задней панели.

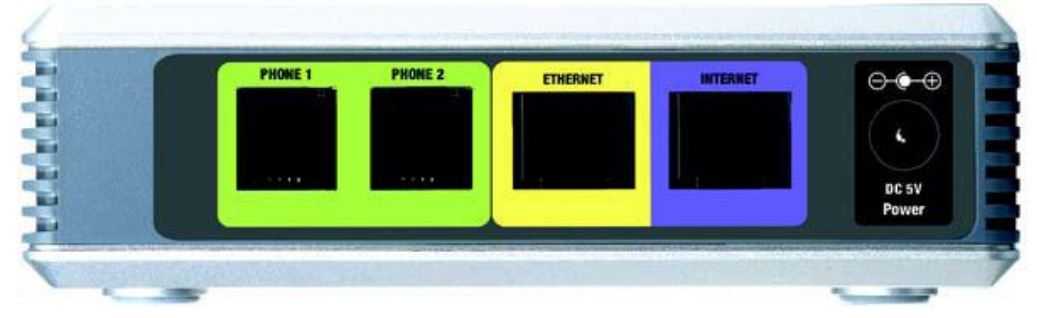

Рис. 1 Задняя панель

PHONE 1/PHONE 2 - Порты для подключения аналоговых телефонных адаптеров (факсимильных аппаратов) с помощью телефонного кабеля RJ-11.

ETHERNET - Порт для подключения сетевого кабеля RJ-45 в компьютер.

INTERNET - Порт для соединения с кабелем интернета RJ-45.

POWER - Порт для присоединения адаптера питания.

Светодиоды, которые информируют о состоянии устройства и сети, расположены на передней панели.

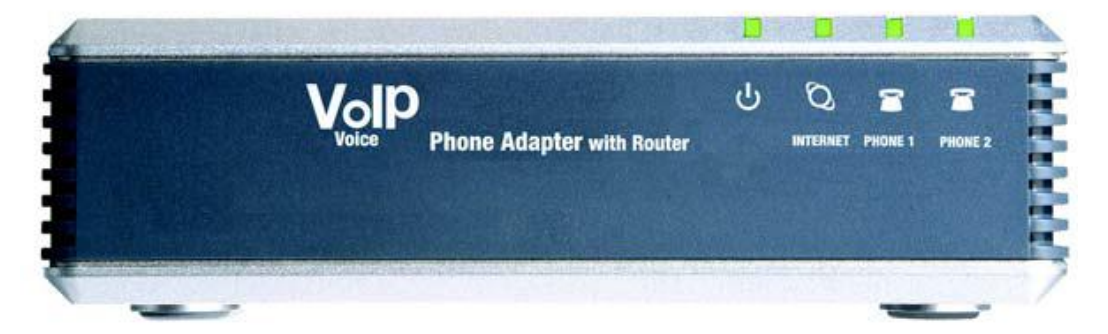

Рис. 2 Передняя панель

Power - Горит когда телефонный адаптер включен и присоединен к Internet. При отсутствии соединения мигает.

INTERNET - Горит при соединении с Internet. Мигает при наличии трафика через порт.

PHONE 1/PHONE 2 - Горит при присоединенных телефонных аппаратах (факсах). Мигает при разговоре или поднятой трубке.

## Подключение кабелей к телефонному адаптеру

Отключите от питания все устройства, которые будут подключаться (кабель интернета, РС и т.д.).

Присоедините Ваш компьютер к порту ETHERNET с помощью кабеля RJ-45

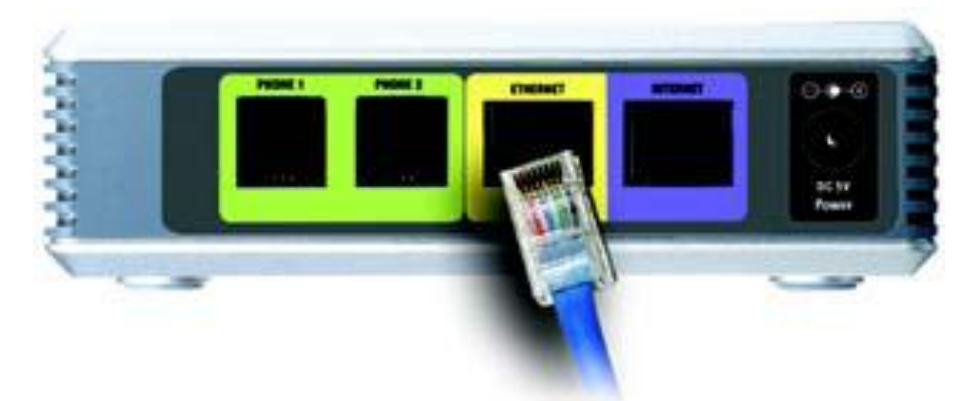

Рис.3 - Присоединение кабеля устройств локальной сети

Присоедините кабель интернета с помощью кабеля RJ-45.

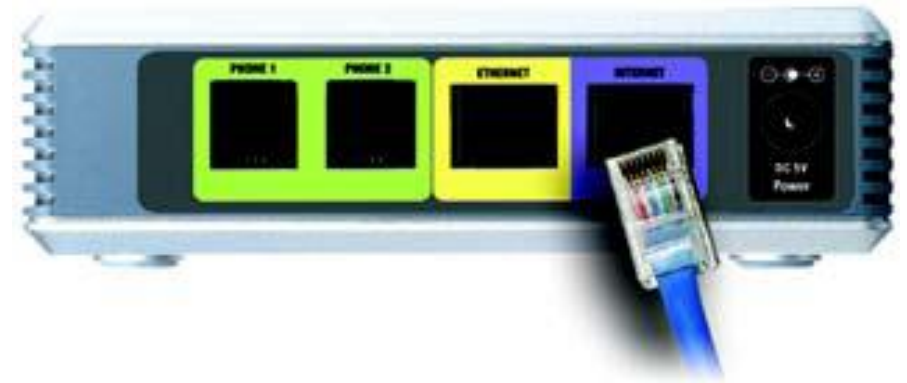

Рис. 4 Присоединение кабеля интернета

Присоедините входящий в поставку адаптер питания к порту POWER. Дождитесь, пока индикатор POWER не покажет включение телефонного адаптера.

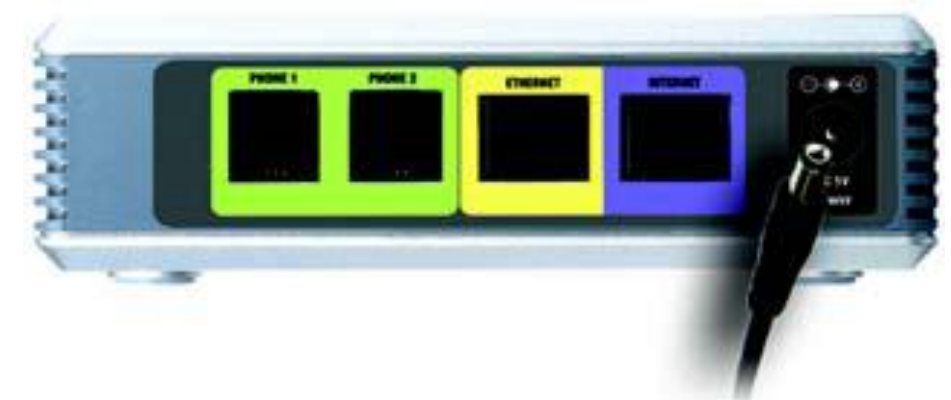

Рис. 5 Присоединение адаптера питания

Включите Ваш компьютер.

## Настройка подключения к Интернет Linksys SPA2102

Запустите Web-браузер, как показано на Рис.6

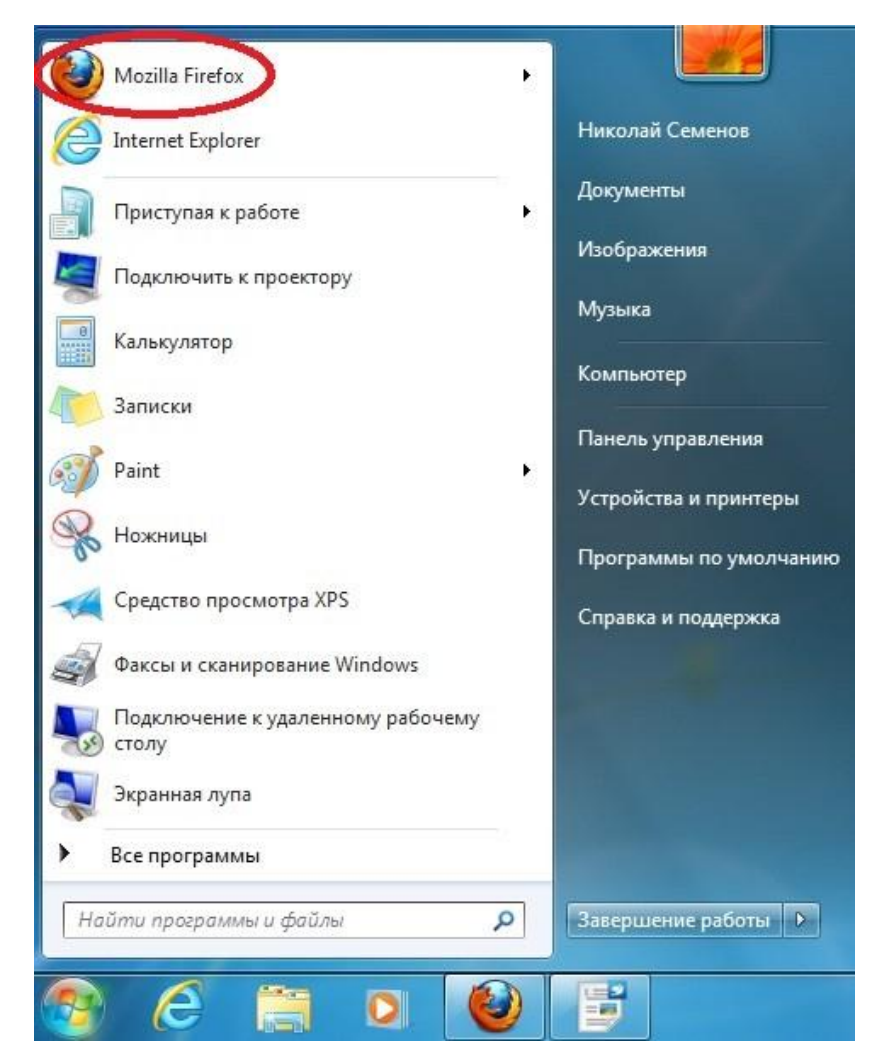

Рис. 6 Запуск Web-браузера Mozilla Firefox

Впишите в адресную строку **192.168.0.1**, и нажмите **Enter**. как показано на Рис.7. При этом настройки сетевого подключения на Вашем компьютере должны быть в автоматическом режиме "Автоматическое получение ip-адреса", с настройками данного режима можно ознакомиться <u>тут (ссылка на настройку)</u>

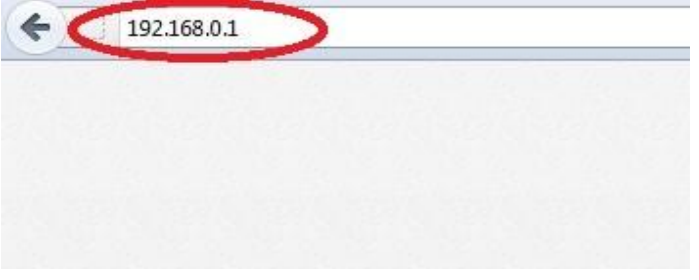

Рис. 7 Адресная строка в Web-браузере

В появившемя окне прописываем /admin/advanced, после правильного ввода данных у вас должно появится окно интерфейса Linksys SPA2102, см Рис.8

В открывшемся окне нажимаем *Router* в разделе *Status* пройдите по ссылке <u>Admin Login</u> и <u>advanced</u>, как указано в пункте 1. и 2. на Рис. 8

Далее необходимо прописать сетевые настройки (см. Рис.9). Нажмите на *Wan* Setup (пункт 1), затем выберите **Static IP** (пункт 2.) в выпадающем меню Connection Type введите IP-адрес в поле Static IP(пункт 3), маску подсети в поле NetMask (пункт 4.)и IP-адрес шлюза по умолчанию в поле Gateway(пункт 5).Введите IP-адреса основного и резервного DNS-серверов в поля Primary DNS(пункт 6) и Secondary DNS(пункт 7).Нажмите кнопку Submit All Changes. После сохранения данных настройка интернета будет завершена.

| A Division of Cisco Sy   | stems, Inc.       | Linksys Phone Adapter Configuration |                           |  |  |
|--------------------------|-------------------|-------------------------------------|---------------------------|--|--|
| Router                   | Voice             |                                     |                           |  |  |
| Status Wan Setup         |                   | 3                                   | Admin Login basic advance |  |  |
| Product Information      |                   |                                     |                           |  |  |
| Product Name:            | SPA-2102          | Serial Number:                      | FM500F612416              |  |  |
| Software Version:        | 3.3.5(a)          | Hardware Version:                   | 1.0.5                     |  |  |
| MAC Address:             | 000E08E17AFD      | Client Certificate:                 | Installed                 |  |  |
| Customization:           | Open              |                                     |                           |  |  |
| System Status            |                   |                                     |                           |  |  |
| Current Time:            | 1/1/2003 12:00:00 | Elapsed Time:                       | 00:00:00                  |  |  |
| Wan Connection Type:     | DHCP              | Current IP:                         | 0.0.0.0                   |  |  |
| Host Name:               | SipuraSPA         | Domain:                             |                           |  |  |
| Current Netmask:         | 0.0.0             | Current Gateway:                    | 0.0.0.0                   |  |  |
| Primary DNS:             |                   |                                     |                           |  |  |
| Secondary DNS:           |                   |                                     |                           |  |  |
| LAN IP Address:          | 192.168.0.1       | Broadcast Pkts Sent:                | 5                         |  |  |
| Broadcast Bytes Sent:    | 1710              | Broadcast Pkts Recv:                | 3                         |  |  |
| Broadcast Bytes Recv:    | 744               | Broadcast Pkts Dropped:             | 0                         |  |  |
| Broadcast Bytes Dropped: | 0                 |                                     |                           |  |  |

Admin Login basic | advanced

Рис.8 Окно интерфейса Linksys SPA2102

| LINKSYS <sup>®</sup><br>A Division of Cisco Systems, Inc. |                     | Linksys Phone   | Linksys Phone Adapter Configuration |    |                   |                         |  |
|-----------------------------------------------------------|---------------------|-----------------|-------------------------------------|----|-------------------|-------------------------|--|
| Router                                                    | Voice               | e               |                                     |    |                   |                         |  |
| 1.<br>Status Wan Setu                                     | Lan Setu            | p Application   |                                     |    | <u>User Login</u> | <u>basic</u>   advanced |  |
| Internet Connection<br>Connection Type:                   | Settings<br>2. Stat | ic IP           |                                     |    |                   |                         |  |
| Chable ID Cathlenes                                       |                     |                 |                                     |    |                   |                         |  |
| Static IP Settings                                        | 2                   |                 | Nathania                            | 4  |                   | 2.0                     |  |
| Static IP:<br>Gateway:                                    | 5. 10.x             | x 254           | Netmask:                            |    | 255.255.25        | 2.0                     |  |
| Galeway.                                                  |                     | .x.234          |                                     |    |                   |                         |  |
| PPPoE Settings                                            |                     |                 |                                     |    |                   |                         |  |
| PPPOE Login Name:                                         |                     |                 | PPPOE Login Password:               |    |                   |                         |  |
| PPPOE Service Name:                                       |                     |                 |                                     |    |                   |                         |  |
| Onlineal Cattings                                         |                     |                 |                                     |    |                   |                         |  |
| Optional Settings                                         |                     |                 | Domaine                             |    |                   |                         |  |
| Primary DNS:                                              | 6 02 3              | 42 64 1         | Secondary DNC                       | 7  | 92 343 65         |                         |  |
| DNS Server Order                                          | 0. 03.2<br>Mar      | 43.04.1         | DNS Query Meder                     | 1. | 03.243.05.        |                         |  |
| Primary NTP Server                                        | Man                 | uai             | Secondary NTP Server                |    | Farallel          |                         |  |
| Frindry Wire Server:                                      |                     |                 | Secondary IVTP Server:              |    |                   |                         |  |
| MAC Clone Settings                                        |                     |                 |                                     |    |                   |                         |  |
| Enable MAC Clone Ser                                      | rvice: no           | •               | Cloned MAC Address:                 |    |                   |                         |  |
| Damaka Managara                                           |                     |                 |                                     |    |                   |                         |  |
| Kemote Managemen                                          | IC .                |                 |                                     |    |                   |                         |  |
| Enable WAN Web Serv                                       | rer: no             | •               | WAN WED Server Port:                |    | 80                |                         |  |
| QOS Settinas                                              |                     |                 |                                     |    |                   |                         |  |
| QOS QDisc:                                                | NON                 | IE 💌            | Maximum Uplink Speed                | :  | 128 ()            | (bps)                   |  |
|                                                           |                     |                 |                                     |    |                   |                         |  |
| VLAN Settings                                             |                     |                 |                                     |    |                   |                         |  |
| Enable VLAN:                                              | no                  | •               | VLAN ID:                            |    | 1 [0              | x000-0xFFF]             |  |
|                                                           | [                   | Undo All Change | s Submit All Changes                |    |                   |                         |  |
|                                                           |                     |                 |                                     |    |                   |                         |  |
| User Login basic   advar                                  | nced                |                 |                                     |    |                   |                         |  |

Рис.9 Конфигурация статического ір-адреса